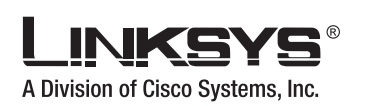

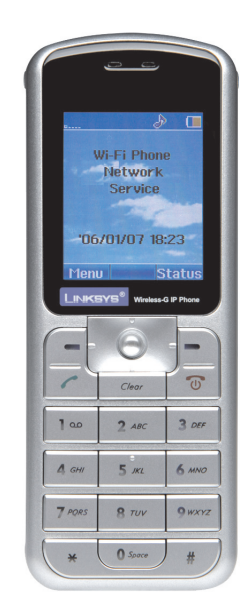

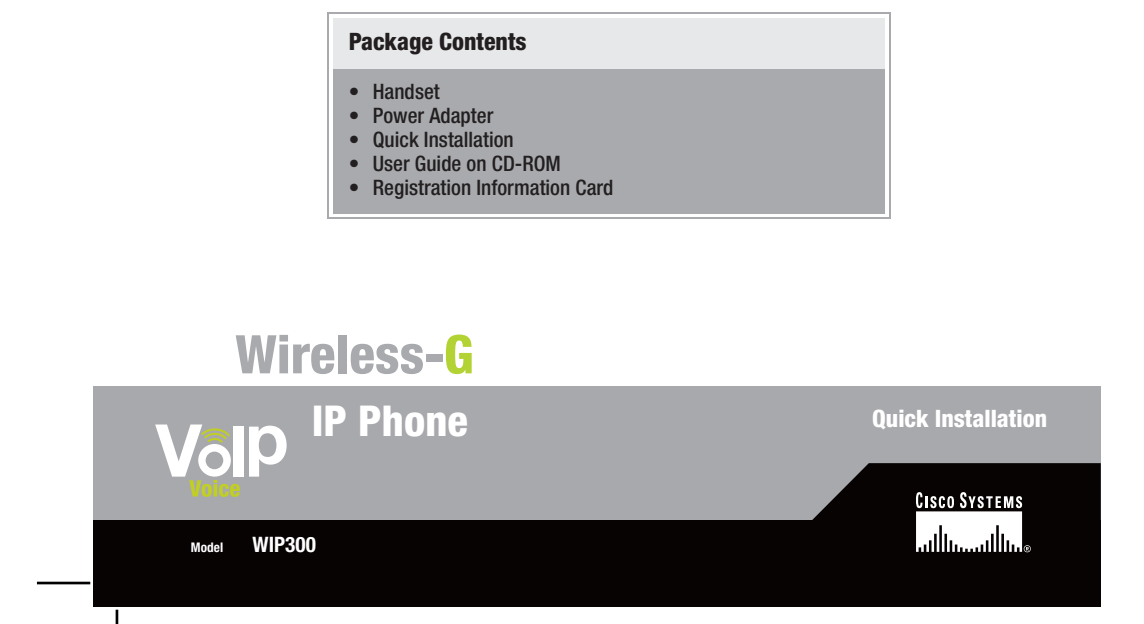

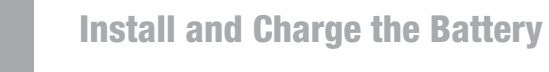

A Remove the battery compartment cover by sliding it downwards.

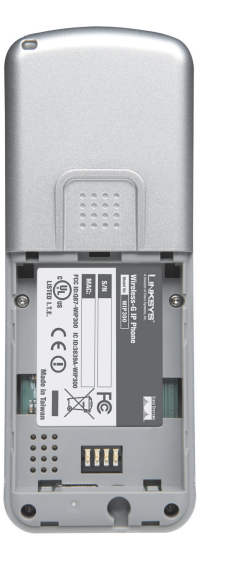

B Insert the battery with the metal contacts facing the contacts at the bottom of the battery compartment.

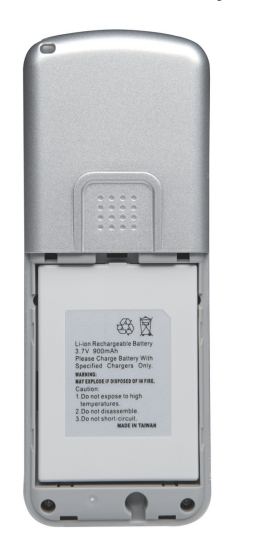

- **C** Replace the battery cover by sliding it upwards until it clicks into place.
- Connect the small end of the included power adapter to the USB mini-B port on the bottom of the Phone.

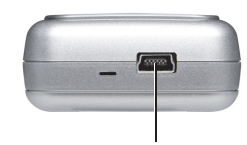

- USB mini-B port
- E Plug the other end of the adapter into a standard electrical outlet.

You see a charging indicator on the LCD screen.

- **IMPORTANT:** Allow the battery to charge for eight hours before initial use.
- F When the battery charging indicator remains solid blue, the battery is fully charged and ready for use.

- (•

## Identify the IP Phone's Buttons

**Navigation Button**: Move the Navigation button up or down to scroll through menus and settings. You can also push the Navigation button to select a highlighted menu item or setting.

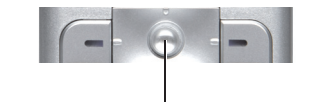

Navigation button

**Power/End Call Button**: If the Phone is off, press the Power button once to turn the Phone on. If the Phone is on, press and hold the Power button to turn the Phone off. If you're on a phone call, press the End Call button to disconnect the call.

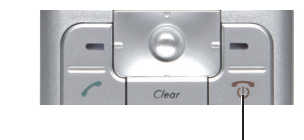

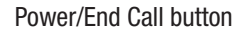

**Call Button:** Press the Call button to make or receive phone calls.

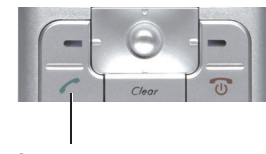

Call button

**Clear Button:** If you make a mistake while entering information in the Phone, press the Clear button until the incorrect characters have been erased. If you need to erase all of the characters, press the Clear button until they are erased.

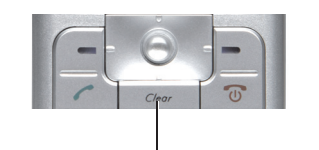

Clear button

**Soft Keys:** Use the Soft Keys to select menu items directly above the Soft Keys.

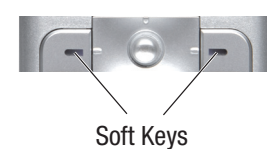

**Numeric Keypad:** Use the numeric key pad to enter letters and numbers in the Phone. Press the number keys until the letter you want is displayed on the LCD screen. To switch from entering letters to numbers, press the left Soft Key. To enter special characters, press the \* (star), #, or 1 keys.

| ا مە ا | <b>2</b> ABC | 3 DEF  |
|--------|--------------|--------|
| 4 GHI  | 5 лкг        | 6 MNO  |
| 7 PORS | <b>8</b> TUV | 9 wxyz |
| * (    | O Space      | ) #    |

Numeric Keypad

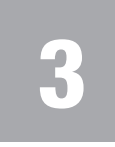

## **Configure the IP Phone**

Before you begin, make sure you have an active Internet connection and the account information provided by your Internet phone service provider.

**NOTE:** The Phone automatically dims and turns off the LCD display when the Phone is not in use. If this happens while you are configuring the Phone, press any key to turn the display back on and continue configuring the Phone.

- A Press the **Power** button to turn on the Phone.
- **B** Press the **Menu** Soft Key.

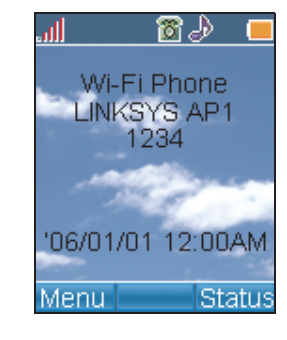

C Scroll to *Profile*, then press the **Navigation** button to enter the Profile menu.

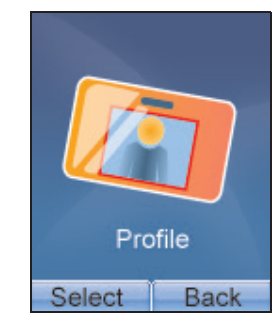

You see a message asking you to create a password. Press the Navigation button, then use the numeric keypad to enter a password.

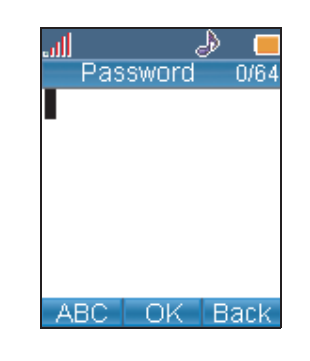

When you are finished entering a password, press the **Navigation** button to save your password.

**NOTE:** After you have created a password, you will need to enter it to access the Profile menu.

E Scroll to *SIP Account*, then press the **Select** Soft Key to enter the SIP Account menu.

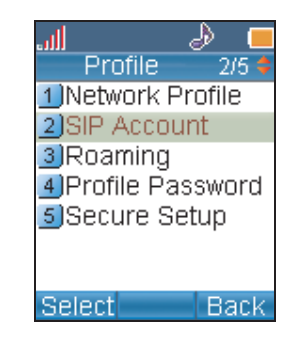

**F** Press the **Option** Soft Key, then press the **Select** Soft Key to edit the default SIP account.

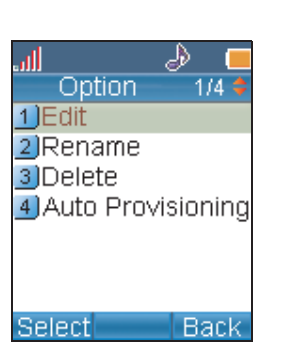

G Highlight each setting your service provider requires you to change, then press the **Select** Soft Key to change the setting.

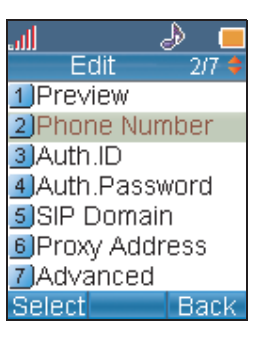

When you are finished changing a setting, press the **Navigation** button to save your changes.

H If you need to change a setting that does not appear on the Edit screen, scroll to *Advanced*, then press the **Select** Soft Key to enter the Advanced menu.

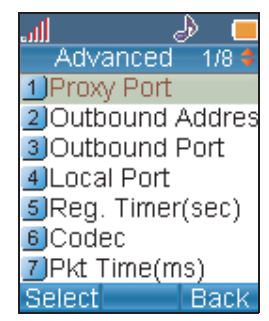

Highlight each setting your service provider requires you to change, then press the **Select** Soft Key to change the setting.

When you are finished changing the setting, press the **Navigation** button to save your changes.

- When you are finished making changes in the advanced settings menu, press the **Back** Soft Key until you return to the *Profile* menu.
- K Highlight *Network Profile*, then press the **Select** Soft key to enter the Network Profile menu.

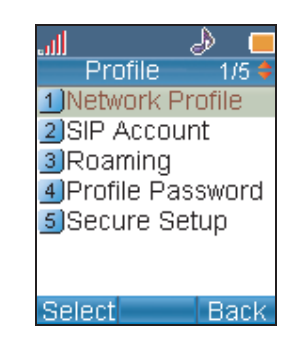

L Highlight the network profile that matches the type of security you're using for your wireless network. If you don't have security enabled on your wireless network, highlight *OPEN*.

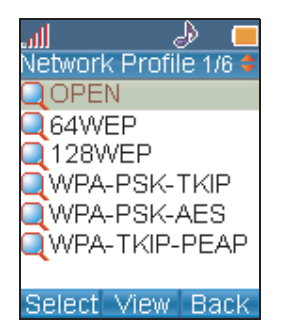

M Press the **Option** Soft Key to enter the Profile Options menu, then press the **Select** Soft Key to edit the network profile.

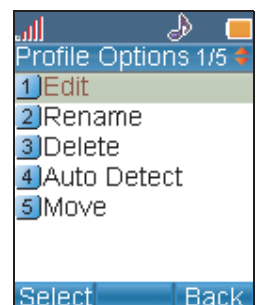

N Highlight *Wireless Settings*, then press the **Select** Soft Key to enter the Wireless Settings menu.

- (•

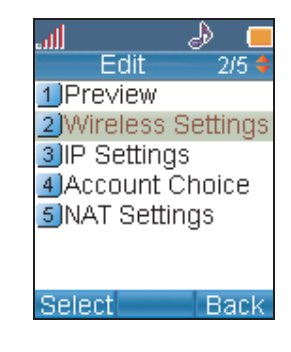

• Highlight *ESSID*, then press the **Select** Soft Key to enter the ESSID menu.

|             | ⊳ 💻  |
|-------------|------|
| Wireless    |      |
| 1)ESSID     |      |
| 2 Data Rate |      |
| 3 Security  |      |
| ,           |      |
|             |      |
|             |      |
|             |      |
| Soloct      | Pack |
| Select      | Datk |

P Highlight Site Survey, then press the Navigation button to scan for your wireless network.

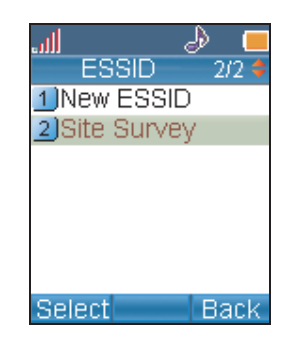

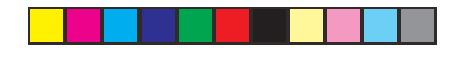

You see a list of wireless networks in range of the Phone. Highlight your wireless network's ESSID name in the list, then press the **Navigation** button to select it. Continue with step R.

| all      | 6     | <u>ا</u> ﴿ |
|----------|-------|------------|
| Site Su  | rvey  | -1/5 💠     |
| []LINKS  | YS AF | P1         |
| 👔 LINKS' | YS AF | P2         |
| 👔 LINKS' | YS AF | °3         |
| 👔 LINKS  | YS AF | P4         |
| 🛛 LINKS  | YS AF | °5         |
|          |       |            |
|          |       |            |
| Renew 3  | Set   | Back       |

If you don't see your wireless network's ESSID name in the list, your wireless network may not be set to broadcast its ESSID name.

To enter the ESSID name manually, press the **Back** Soft Key to return to the *ESSID* menu, highlight *New ESSID*, then press the **Navigation** button to edit the ESSID name.

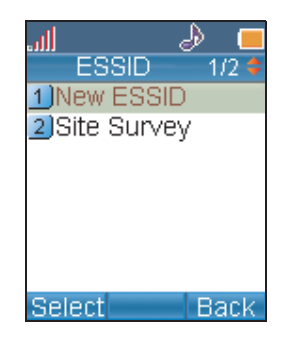

When you are finished entering the ESSID name, press the **Navigation** button to save it. **R** Press the **Back** Soft Key until you return to the *Wireless Settings* menu.

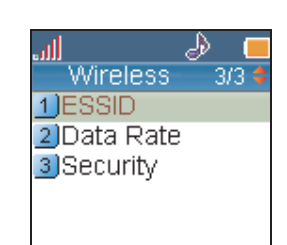

elect Back

S Highlight *Security*, then press the **Navigation** button to enter the Security menu.

| ، الله      | 🎐 📒   |
|-------------|-------|
| Wireless    | 3/3 💠 |
| 1 ESSID     |       |
| 2 Data Rate |       |
| 3 Security  |       |
|             |       |
|             |       |
|             |       |
|             |       |
| Select      | Back  |

T Highlight the type of security you have enabled on your wireless network and press the **Navigation** button to select it. Then change the settings to match your wireless network.

If you don't have security enabled on your wireless network, select *OPEN*.

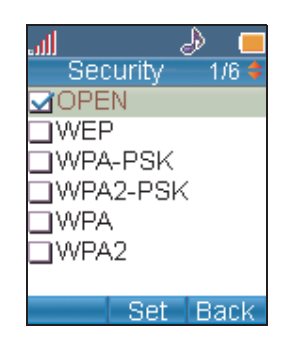

U When you are finished selecting wireless security settings, press the **Back** Soft Key until you return to the *Edit* menu.

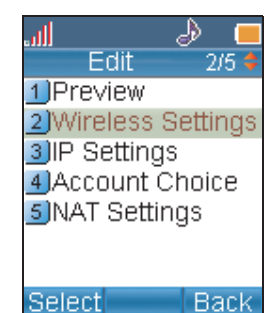

Highlight Account Choice and press the Navigation button to enter the Account Choice menu. Press the Navigation button again to assign the default SIP account to the current network profile, then highlight On and press the Navigation button again to activate it.

W Press the **Back** Soft Key until you return to the Phone's home screen.

Congratulations! Installation is complete. For more information about your IP Phone, see the on-screen User Guide on the CD-ROM.

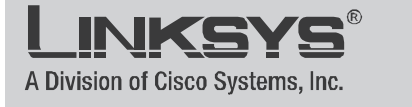

For additional information or troubleshooting help, refer to the User Guide on the CD-ROM. You can also e-mail for further support.

Website

http://www.linksys.com

Sales Information 800-546-5797 (800-LINKSYS)

Linksys is a registered trademark or trademark of Cisco Systems, Inc. and/or its affiliates in the U.S. and certain other countries. Copyright © 2006 Cisco Systems, Inc. All rights reserved.

WIP300-QI-60126NC CB